## **Cloud Storage**

## Wachtwoord wijzigen

Deze instructie is voor het instellen van een nieuw wachtwoord binnen de SecureOnline Cloud Storage omgeving, wanneer u uw huidige wachtwoord nog weet. Wanneer u uw wachtwoord niet meer weet, klik dan <u>hier voor de instructe voor vergeten wachtwoord</u>.

Login op het SecureOnline Cloud Storage Dashboard. https://cloud.secureonline.nl

Klik rechtsboven op het profiel icoon. Klik op Bekijk profiel. Navigeer naar **Instellingen > Beveiliging.** Vul hier uw **huidige wachtwoord** in en uw **nieuwe wachtwoord.** Klik op **Wijzigen wachtwoord.** 

Tevens adviseren wij het gebruik van Two Factor Authentication ofwel TOTP of 2FA. Lees <u>hier</u> meer over het instellen van TOTP of 2FA.

Unieke FAQ ID: #2624 Auteur: Helpdesk Laatst bijgewerkt:2022-04-07 16:43